## Søke SFO-plass i Kristiansand kommune

- 1. Gå til https://foresatt.visma.no/kristiansand/
- 2. Logg på med ID-porten.

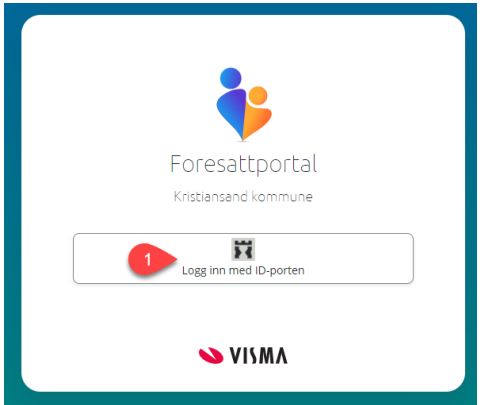

3. Velg det barnet du skal søke for på toppen og velg SFO søknad, endringer og oppsigelser

|                                    | Denaid<br>At hown<br>instan                                                 |   |
|------------------------------------|-----------------------------------------------------------------------------|---|
| Søknader                           | Søknader                                                                    |   |
| Digitale spørreskjema<br>Vurdering | Din saknadshistorikk                                                        | > |
| Fravær<br>Dokumenter og ressurser  | $\begin{pmatrix} -1\\ 0\\ 0\\ 0\\ 0\\ 0 \end{pmatrix}$ Solvnad om permitjon | > |
|                                    | 370 saknad, endringer og oppigetse                                          | , |
|                                    | Seknad om redusert betalling                                                | • |
|                                    | Co.co. Selenad om skoleskyrs                                                | > |
|                                    | Saknad om skolebytte                                                        | > |
|                                    |                                                                             |   |

4. Trykk på Søk SFO plass

| ( | Tilbake til sø         | knader                                                                                            |  |   |  |  |
|---|------------------------|---------------------------------------------------------------------------------------------------|--|---|--|--|
| 9 | SFO                    |                                                                                                   |  |   |  |  |
| A | Aktivt SFO o           | pphold                                                                                            |  |   |  |  |
|   | Opphold:<br>Startdato: | Hel plass<br>18.09.2022                                                                           |  |   |  |  |
| 5 | SFO søknade            | C opphold   :   Hel plass   x:   18.09.2022   ader   Søk SFO plass   Gjør endringer i SFO plassen |  |   |  |  |
| 1 |                        | Søk SFO plass                                                                                     |  | > |  |  |
|   |                        | Gjør endringer i SFO plassen                                                                      |  | > |  |  |
|   |                        | Si opp SFO plass                                                                                  |  | > |  |  |
|   |                        |                                                                                                   |  |   |  |  |

## 5. Nå er det 4 steg igjen.

## Trykk Neste

| тукі        | < neste                    |             |
|-------------|----------------------------|-------------|
| E Tilbake t | il SFO søknader            |             |
| Ny søkn     | ad for SFO                 |             |
| 0           | Generell Informasjon       | Steg 1 av 4 |
|             | Viktig informasjon:        |             |
|             | undefined                  |             |
|             | 1 Neste                    | Avbryt      |
|             |                            |             |
| •           | Startdato og kommentar     | Steg 2 av 4 |
| •           | Opphold og tilstedeværelse | Steg 3 av 4 |
|             | Kontrollér skjema          | Steg 4 av 4 |

6. Fyll ut ønsket startdato og ev. kommentar og trykk Neste Ny søknad for SFO

| Generell informasjon                                              | Steg 1 av 4                         |
|-------------------------------------------------------------------|-------------------------------------|
| • Startdato og kommentar                                          | Steg 2 av 4                         |
| Barnets navn:<br>Donald Duck                                      |                                     |
| * Ønsket startdato:                                               | <b> </b>                            |
| Foresattes kommentar:<br>Sensitiv informasjon må ikke skrives inn | her                                 |
| 3                                                                 | Antall tegn: 0/2000<br>Neste Avbryt |

7. Fyll inn ønsket opphold (plasstypen) og tilstedeværelsen (dager, før og etter skoletid)

| • | Орр           | hold og tilstedev                     | ærelse     |                  | Steg 3 av 4 |
|---|---------------|---------------------------------------|------------|------------------|-------------|
| 1 | * Øns<br>Velg | sket SFO opphold:<br>g <i>opphold</i> |            | R                |             |
| _ | Ønsk          | et tilstedeværelse:                   |            |                  |             |
|   |               | Velg alle før skoleti                 | id<br>etid |                  |             |
|   |               | Før skoletid                          | Fra kl.    | 00.00            |             |
| 2 | Man           | Etter skoletid                        | Til kl.    | 00.00<br>em selv |             |
|   |               | Før skoletid                          | Fra kl.    | 00.00            |             |
|   | Tir           | Etter skoletid                        | Til kl.    | 00.00<br>em selv |             |
|   |               | Før skoletid                          | Fra kl.    | 00.00            |             |
|   | Ons           | Etter skoletid                        | Til kl.    | 00.00<br>em selv |             |
|   |               | Før skoletid                          | Fra kl.    | 00.00            |             |
|   | Tor           | Etter skoletid                        | Til kl.    | 00.00            |             |

8. Kikk gjennom søknaden og se at du skrevet riktig inn og trykk Send

| Don                  | ald Duck                                     |    |  |  |
|----------------------|----------------------------------------------|----|--|--|
| <b>Ønsk</b><br>30.03 | <b>xet startdato:</b><br>3.2023              |    |  |  |
| <b>Ønsk</b><br>Hel p | <b>ket SFO opphold:</b><br>Ilass - Kr 3621,- |    |  |  |
| Ønsk                 | ket tilstedeværels                           | e: |  |  |
|                      | ✓ Før skoletid                               |    |  |  |
| Man                  | <ul> <li>Etter skoletid</li> </ul>           |    |  |  |
|                      | <ul> <li>Før skoletid</li> </ul>             |    |  |  |
| lir                  | <ul> <li>Etter skoletid</li> </ul>           |    |  |  |
|                      | 🗸 Før skoletid                               |    |  |  |
| Ons                  | ✓ Etter skoletid                             |    |  |  |
|                      | 🗸 Før skoletid                               |    |  |  |
| Ior                  | <ul> <li>Etter skoletid</li> </ul>           |    |  |  |
|                      | 🗸 Før skoletid                               |    |  |  |
| Fre                  | <ul> <li>Etter skoletid</li> </ul>           |    |  |  |

9. Da er søknaden sendt til SFO-leder på gjeldende skole. Du får svar i digital postkasse når søknaden er behandlet.